## Making a payment:

1. Log in to your account.

| Му Воо | kings My Details My                             | Transactions              |                                |                   |              | Go to My Event Registration |             |  |
|--------|-------------------------------------------------|---------------------------|--------------------------------|-------------------|--------------|-----------------------------|-------------|--|
| My B   | My Bookings Outstanding : \$1,090.00 Add Paymer |                           |                                |                   |              |                             | Add Payment |  |
| ld     | Booking Name                                    | Venue                     | Items                          | Next Booking Date | Date Created | Price                       | Status      |  |
| 42065  | Group Fitness Class                             | Sylvania Community Centre | Sylvania Community Centre Hall | 16/Nov/22         | 25/0ct/22    | \$1,090.00                  | Confirmed   |  |

2. Drop down the booking number that you wish to pay. You can select some dates from multiple bookings.

| Add Payment                                                  |   |                          |  |  |  |  |  |
|--------------------------------------------------------------|---|--------------------------|--|--|--|--|--|
| 1. Please choose payment type:                               |   | Payment Amount : \$60.00 |  |  |  |  |  |
| 1. Visa Mastercard                                           | ~ |                          |  |  |  |  |  |
|                                                              |   |                          |  |  |  |  |  |
| Booking 42065 - Group Fitness Class (Amount Due: \$1,090.00) |   | 🗆 Pay                    |  |  |  |  |  |
|                                                              |   |                          |  |  |  |  |  |

## 3. Click on 'add payment'.

Please note: If on a mobile phone, part payment can be done from the booking overview screen.

- You can check how many dates you want to pay for and see the total at the top.

| 1. Please ch    | oose payment type:                                                                                            | ~         | P          | ayment Amo | ount : \$60.0 | 00    |   |
|-----------------|----------------------------------------------------------------------------------------------------|-----------|------------|------------|---------------|-------|---|
| Booking 42      | 2065 - Group Fitness Class (Amount Due: \$                                                                    | 1,090.00) | Due Date   | Amount     | Dayment       | 🗆 Pay | 4 |
| INV-30270       | [INVOICE] Sylvania Community Centre<br>Sylvania Community Centre Hall<br>16/11/2022 18:00 to 16/11/2022 19:00 | \$30.00   | 25/10/2022 | \$30.00    | 30            |       |   |
| 30270           | [INVOICE] Sylvania Community Centre<br>Sylvania Community Centre Hall<br>23/11/2022 18:00 to 23/11/2022 19:00 | \$30.00   | 25/10/2022 | \$30.00    | 30            |       |   |
| □ INV-<br>30270 | [INVOICE] Sylvania Community Centre<br>Sylvania Community Centre Hall<br>30/11/2022 18:00 to 30/11/2022 19:00 | \$30.00   | 25/10/2022 | \$30.00    |               |       |   |
| □ INV-<br>30270 | [INVOICE] Sylvania Community Centre<br>Sylvania Community Centre Hall<br>07/12/2022 18:00 to 07/12/2022 19:00 | \$30.00   | 25/10/2022 | \$30.00    |               |       |   |
| □ INV-<br>30270 | [INVOICE] Sylvania Community Centre<br>Sylvania Community Centre Hall<br>14/12/2022 18:00 to 14/12/2022 19:00 | \$30.00   | 25/10/2022 | \$30.00    |               |       |   |
| <b>—</b>        | for our contraction of the second                                                                             | 100.00    |            | £20.00     |               |       | * |

4. Click on '*checkout*', enter your card details and then click '*submit*'.